## ใส่ รูปภาพ/โลโก้ ลงในฟอร์ม

การใส่ รูปภาพ / โลโก้ ลงในฟอร์ม ท่านจะต้องมีไฟล์ รูปภาพ / โลโก้ เช่น .bmp, .ipg, .gif แล้ วให้ทำการ ก็อปปี้ ไฟล์รูปภาพของท่านมาเก็บ ไว้ในโปรแกรมให้เรียบร้อยก่อน

**1.** คลิกปุ ม<u>OLE</u> ให้บุ๋มลงไป จะได้ เคอร์เซอร์เป็นรูป +

 เลื่อนเคอร์เซอร์ไปยัง ตำแหน่งที่ต้องการ ลากให้เป็นกรอบสี่เหลี่ยม แล้ วปล่อยเมาส์

**3.** คลิก <u>ปุ' มสี่เหลี่ย</u>มหลังช่องFile (เพื่อเข้าไปดึงไฟล์รูปภาพ/โลโก้)

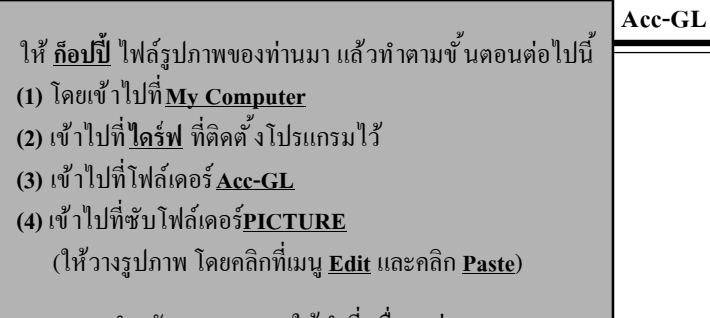

\*\*\* สำหรับระบบ LAN ให้ทำที่เครื่องแม่ \*\*\*

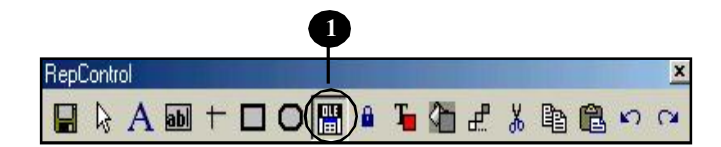

| 🐮 Report Designer - jrfullfrm-060122-4033.frx - Acc-GL                 | บริษัท ซื้อมาชายไป จำกั |                  |
|------------------------------------------------------------------------|-------------------------|------------------|
| 🔚 File Edit ประสาวัน เครื่องมือ ระบบ Info Window Control Format Report |                         | _ & ×            |
| 🗋 🖬 🖉 🖂 🔣 🖌 🔸 🕨  บัญชั่ ฟอร์มภาษี มริษัท เรื่อห                        | ก ซื้อมาขายไป จำกัด 🗾   | ทั้งก่า ออก      |
| 0,1,1,1,1,1,1,1,2,1,1,1,3,1,1,1,1,4,1,1,1,5,1,1,1,1,1,1,1,1,1,1,1      |                         | <u>م الم الم</u> |
| 2<br>Page Header                                                       | doc_no<br>dote          |                  |
| ▲ Group Header 1:doc_id                                                |                         |                  |

| Report Picture 3                         | Ľ          |
|------------------------------------------|------------|
| Picture from                             | ОК         |
| C Field.                                 | Cancel     |
| If picture and frame are different sizes | Print When |
|                                          |            |
| C Scale picture, fill the frame          |            |
| Object Postion                           |            |
| Float Fixed relative to top of band      |            |
| C Fixed relative to bottom of band       |            |

## 4. เลือก Directory

- ดับเบิ้ลคลิก<u>ไดร์ฟ</u> ที่ติดตั้งโปรแกรมไว้
- ดับเบิ้ลโฟล์เดอร์<u>Acc-GL</u>

## 5. ดับเบิ้ลคลิกที่<u>PICTURE</u>

- เมื่อเจอ <u>ไฟล์รูปภาพ/โลโก้ ของท่าน</u> ให้ดับเบิ้ลคลิก
- 6. จะได้แหล่งของไฟล์รูปภาพขึ้นมา
- 7. คลิกที่ Scale picture, fill the frame
- 8. เสร็จแล้ว คลิกปุ่ ม<u>0</u>ห
- **9.** จากนั้น จะ ใด้รูปภาพ/โลโก้ ขึ้นมา

- เสร็จแล้ว ให้จัดเก็บโดยคลิก<u>Save</u>
- ถ้าต้องการออกจากReport Designer ให้กดแป้นคีย์บอร์ค<u>Esc</u>

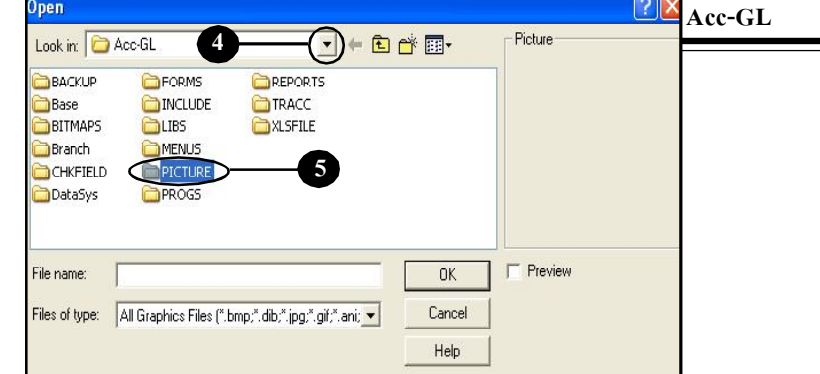

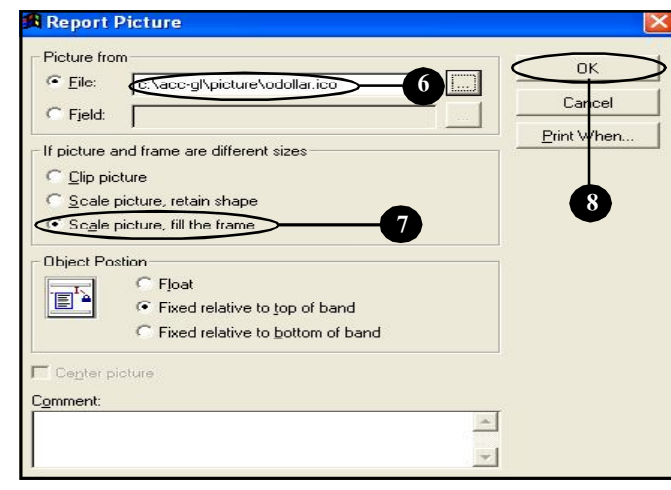

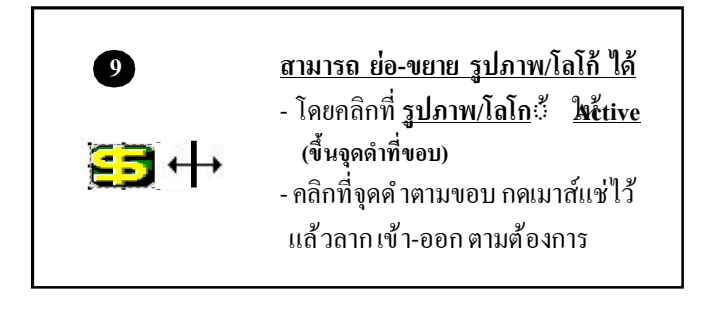

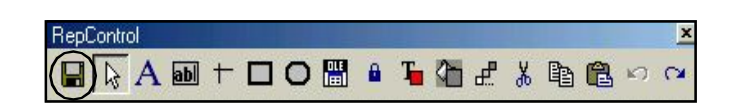